## Instrucciones para modificar el correo en Outlook

1. Ir al panel de control y buscar mail.

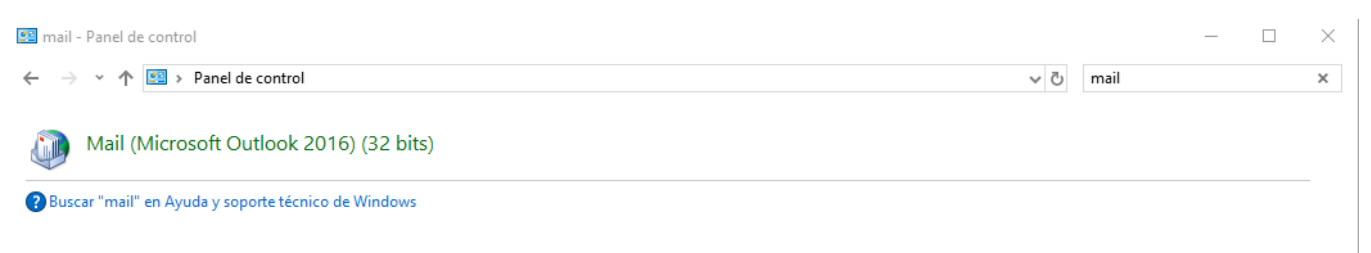

2. Acceder a la opción de cuentas de correos electrónicos.

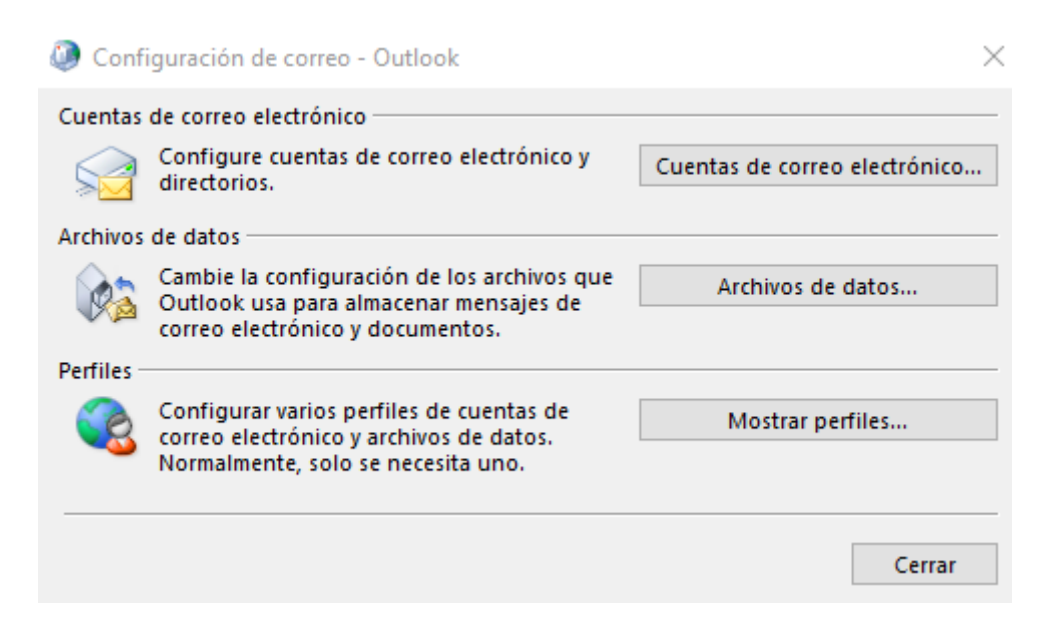

 $\times$ 

**3.** Doble clic en la cuenta a modificar.

Configuración de la cuenta

|                     | Archivos de datos                         | Fuentes RSS                                      | Listas de SharePoint          | Calendarios de Internet   | Calendarios pul |
|---------------------|-------------------------------------------|--------------------------------------------------|-------------------------------|---------------------------|-----------------|
| 🧃 Nuevo  💥 R        | leparar 督 Caml                            | biar 📀 Esta                                      | blecer como predeterr         | minado 🗙 Quitar 🕈         |                 |
| Nombre              |                                           |                                                  | Tipo                          |                           |                 |
| 0                   |                                           |                                                  | IMAP/SMTP (en                 | viar desde esta cuenta de | e manera predet |
|                     |                                           |                                                  | IMAP/SMTP                     |                           |                 |
|                     |                                           |                                                  |                               |                           |                 |
|                     |                                           |                                                  |                               |                           |                 |
|                     |                                           |                                                  |                               |                           |                 |
|                     |                                           |                                                  |                               |                           |                 |
|                     |                                           |                                                  |                               |                           |                 |
|                     |                                           |                                                  |                               |                           |                 |
|                     |                                           |                                                  | n acta ubicación:             |                           |                 |
| a cuenta selecciona | ada entrega los nue                       | vos mensajes e                                   | n esta ubicación:             |                           |                 |
| a cuenta selecciona | ada entrega los nue                       | vos mensajes e<br>"Ban                           | deja de entrada               |                           |                 |
| a cuenta selecciona | ada entrega los nue                       | vos mensajes e<br>Ban                            | deja de entrada               |                           |                 |
| a cuenta selecciona | ada entrega los nue<br>en el archivo de d | vos mensajes e<br><b>,Ban</b><br>latos C:\Users. | deja de entrada<br>.\Outlook\ |                           |                 |

## 4. Cambiar la configuración del servidor y los puertos.

| 🥥 Cambiar cuenta                                                    |                                                   | ×                                                                                  |
|---------------------------------------------------------------------|---------------------------------------------------|------------------------------------------------------------------------------------|
| Configuración de cuenta IMAP y<br>Especifique la configuración de s | <b>/ POP</b><br>ervidor de correo para su cuenta. | ×.                                                                                 |
| Información sobre el usuario                                        |                                                   | Configuración de la cuenta de prueba                                               |
| Su nombre:                                                          | prueba                                            | Le recomendamos que pruebe su cuenta para garantizar                               |
| Dirección de correo electrónico:                                    | prueba@ati.es                                     | que las entradas son correctas.                                                    |
| Información del servidor                                            |                                                   | Probar configuración de la cuenta                                                  |
| Tipo de cuenta:                                                     | IMAP 🗸                                            | Probar comiguración de la cuenta                                                   |
| Servidor de correo entrante:                                        | ssl0.ovh.net                                      | Probar automáticamente la configuración de<br>la cuenta al hacer clic en Siguiente |
| Servidor de correo saliente (SMTP):                                 | ssl0.ovh.net                                      | Colocar la siguente                                                                |
| Información de inicio de sesión                                     |                                                   | dirección en el campo de                                                           |
| Nombre de usuario:                                                  | prueba@ati.es                                     | servidores                                                                         |
| Contraseña:                                                         | ******                                            | conexión:                                                                          |
| Recorda                                                             | ar contraseña                                     |                                                                                    |
| Requerir inicio de sesión utilizar<br>contraseña segura (SPA)       | ndo Autenticación de                              | Más configuraciones                                                                |
|                                                                     | Colocar                                           | r la nueva<br>eña                                                                  |
|                                                                     | contras                                           |                                                                                    |
|                                                                     |                                                   | < Atrás Siguiente > Cancelar Ayuda                                                 |

## Servidor: ssl0.ovh.net

5. Clicar en más configuraciones

| Cambiar cuenta                                                      |                                                   | ×                                                                                                    |
|---------------------------------------------------------------------|---------------------------------------------------|----------------------------------------------------------------------------------------------------|
| Configuración de cuenta IMAP y<br>Especifique la configuración de s | <b>r POP</b><br>ervidor de correo para su cuenta. |                                                                                                    |
| Información sobre el usuario                                        |                                                   | Configuración de la cuenta de prueba                                                                             |
| Su nombre:                                                          | prueba                                            | Le recomendamos que pruebe su cuenta para garantizar                                                             |
| Dirección de correo electrónico:                                    | prueba@ati.es                                     | que las entradas son correctas.                                                                                  |
| Información del servidor                                            |                                                   |                                                                                                    |
| Tipo de cuenta:                                                     | IMAP 🗸                                            | Probar configuración de la cuenta                                                                                |
| Servidor de correo entrante:                                        | ssI0.ovh.net                                      | Probar automáticamente la configuración de<br>la cuenta al hacer clic en Siguiente                               |
| Servidor de correo saliente (SMTP):                                 | ssl0.ovh.net                                      |                                                                                                    |
| Información de inicio de sesión                                     |                                                   |                                                                                                    |
| Nombre de usuario:                                                  | prueba@ati.es                                     | Correo para mantener sin Todo                                                                                    |
| Contraseña:                                                         | ****                                              | conexión:                                                                                                    |
| Recorda                                                             | ar contraseña                                     | and the second second second second second second second second second second second second second second second |
| Requerir inicio de sesión utilizar<br>contraseña segura (SPA)       | ndo Autenticación de                              | Más configuraciones                                                                                              |
|                                                                     |                                                   | < Atrás Siguiente > Cancelar Ayuda                                                                               |

6. En la pestaña *Servidor de salida* marcar la opción *Mi servidor de salida (SMTP) requiere autenticación.* 

| Que configuración de correo electrónico de Internet                                                                                                    |                                                                |                                                          |  |
|----------------------------------------------------------------------------------------------------|----------------------------------------------------------------|----------------------------------------------------------|--|
| General                                                                                                    | Servidor de salida                                             | Avanzadas                                                |  |
| <ul> <li>Mi servidor de salida (SMTP) requiere autenticación</li> <li>Utilizar la misma configuración que mi servidor de correo de entrada</li> <li>Iniciar sesión utilizando</li> </ul> |                                                                |                                                          |  |
|                                                                                                    | ombre de usuario:<br>ontraseña:<br>] <b>Requerir Autentica</b> | ✓ Recordar contraseña<br>ción de contraseña segura (SPA) |  |

7. Hacer clic en opciones avanzadas y cambiar los siguientes parámetros:

| Configuración de correo electrónico de Internet X                                                                      |
|----------------------------------------------------------------------------------------------------|
| General Servidor de salida Avanzadas                                                                                   |
| Números de puerto del servidor                                                                                         |
| Servidor de entrada (IMAP): 993 Usar predeterminados                                                                   |
| Usar el siguiente tipo de conexión cifrada: SSL/TLS                                                                    |
| Servidor de salida (SMTP): 465                                                                                         |
| Usar el siguiente tipo de conexión cifrada: SSL/TLS 🔍 🗸                                                                |
| Tiempo de espera del servidor                                                                                          |
| Corto 📲 Largo 1 minuto                                                                                                 |
| Carpetas                                                                                                    |
| Ruta de acceso de la carpeta raíz:                                                                                     |
| Elementos enviados                                                                                                    |
| No guardar copia de los elementos enviados                                                                             |
| Elementos eliminados                                                                                                   |
| Marcar elementos para su eliminación sin moverlos automáticamente                                                      |
| Los elementos marcados para eliminación se eliminarán<br>permanentemente al depurar los elementos del buzón de correo. |
| Depurar elementos al cambiar de carpeta mientras se está en línea                                                      |
|                                                                                                    |
| Aceptar Cancelar                                                                                                    |

**8.** Hacer clic en aceptar.